# Quick Start Guide Teacher Reports

# This guide will walk you through the process of generating student and classroom level reports to best assess student performance.

After you've administered an assessment, and the tests have been scored, you'll want to pull some reports to determine how your students are performing. Use the information outlined in this guide to access the most popular reports, interpret the data, and construct stronger intervention.

### **Objectives**

- 1 Evaluate student performance in EdPlan through the Student Tracking tab.
- 2 Access performance reports in EdPlan through the Reports tab.
- 3 Access district Data-Trend documents and compare against campus-level student data.

# Accessing Student Data through Student Tracking

 From the main menu, select the Student Tracking tab.

| Main Menu                 |
|---------------------------|
| Curriculum                |
| Quick Test Entry          |
| Student Tracking          |
| Release/Assign Assessment |
|                           |

2 In the Navigation Tree, drill-down to the desired class.

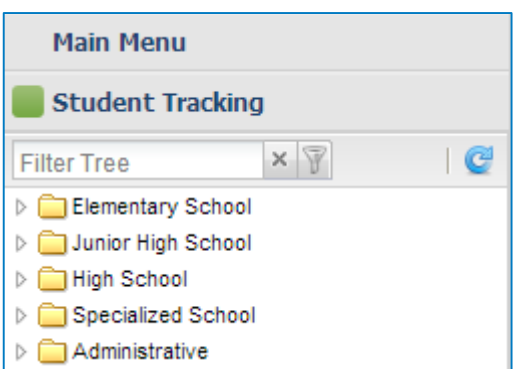

|            | 2013-2014    |             |              | Campus |            |                                          |                       |                          |
|------------|--------------|-------------|--------------|--------|------------|------------------------------------------|-----------------------|--------------------------|
| I SYBEKS I | NINE MEEKS 2 | E SYREEKS 3 | nine weeks 4 | YEAR   | DIAGNOSTIC | 2013_HISD_FA_65_MAT_C2_CUMULATIVE_REVIEW | STAAR RELEASEDSAMPLES | 2014_HISD_DLA_SPR_G5_MAT |
|            |              |             |              |        |            |                                          |                       |                          |
| 59         | 65           | 63          | -            | -      | -          | 67                                       | 72                    | 52                       |
| 88         | 77           | 97          | -            | -      | -          | 100                                      | 100                   | 90                       |
| 59         | 53           | 65          | -            | -      | -          | 86                                       | 62                    | 47                       |
| 65         | 90           | 76          |              | -      |            | 79                                       | 100                   | 50                       |
| 48         | 57           | 50          | -            | -      | -          | 50                                       | 62                    | 37                       |
| 48         | 67           | 63          | -            | -      | -          | 64                                       | 77                    | 47                       |

3 Left-click on the desired Grading Period (i.e. NINE WEEKS 3) to open the grade book. This will show all of the assignments within that period.

| X) |            | <u>x</u>     | ×            |              |     |                                     |                                                                                                    |                  |
|----|------------|--------------|--------------|--------------|-----|-------------------------------------|----------------------------------------------------------------------------------------------------|------------------|
|    |            |              |              |              |     |                                     | 🎲 Properties   🥊                                                                                                    | Reports   🔯 Help |
| Π  |            |              | 2013-2014    |              |     |                                     | Campus                                                                                                    |                  |
|    | 1 SYBERS 1 | AINE WEEKS 2 | NINE WEEKS 3 | AINE WEEKS 4 | EAR | bA<br>bA<br>Pre<br>DI<br>Uni<br>Uni | A Asignment<br>d Asignment<br>d Asignment<br>d B Asignment<br>d B Asignment<br>submit This Assignment<br>submit This Assignment |                  |
| Π  |            |              |              |              |     | Edr                                 | t This Assignment                                                                                                    |                  |
| H  | 59         | 65           | 63           | -            | -   | - Gr                                | ade Assignments                                                                                                    |                  |
| H  | 88         | 77           | 97           | -            | -   | - Sw                                | vitch to Alpha Score                                                                                                    |                  |
| H  | 59         | 53           | 65           | -            | -   | - Ch                                | ronological View                                                                                                    |                  |
| Π  | 65         | 90           | 76           | -            | -   | - Sh                                | ow All Studente                                                                                                    |                  |
| Π  | 48         | 57           | 50           | -            | -   | - 300                               | d Assessment                                                                                                    |                  |
|    | 48         | 67           | 63           | -            | -   | - Los                               | au Assessment                                                                                                    |                  |
|    | 54         | 33           | 57           | -            | -   | -                                   | 43 77 50                                                                                                    |                  |
|    | 51         | 40           | 42           | -            | -   | -                                   | 36 46 43                                                                                                    |                  |
|    | 82         | 100          | 92           | -            | -   | -                                   | 93 100 83                                                                                                    |                  |
|    | 87         | 90           | 82           | -            | -   | -                                   | 71 85 90                                                                                                    |                  |

4 Right-click the name of a DLA, and then select **Reteach/Enrichment** from the menu.

| Assessment Reteach/Enrichment -                                                                                                    | Assessment Reteach/Enrichment - Google Chrome |                         |                                                                                                    |  |  |  |  |
|----------------------------------------------------------------------------------------------------|-----------------------------------------------|-------------------------|----------------------------------------------------------------------------------------------------|--|--|--|--|
| Https://txhouston.d2sc.com/reteach?procspec_id=8459869&linkTypeId=3&assessmentId=8084643                                                                                                    |                                               |                         |                                                                                                    |  |  |  |  |
| Assessment Reteach/Enrichment                                                                                                    |                                               |                         |                                                                                                    |  |  |  |  |
| Objective <u>111.17.B.05.03.B</u> :<br>The student is expected to use<br>multiplication to solve problems<br>involving whole numbers (no more<br>than three digits times two digits<br>without technology).<br><u>View Questions</u>                                                                               | Met Expectations                              | <u>Assign Resources</u> | Resources   EDU2000-145 Mutiply 6   EDU2000-2-digit ×: 2-digit (with regrouping) #1   EDU2000-2-digit ×: 2-digit (with regrouping) #2   EDU2000-2-digit ×: 2-digit (with regrouping) #2   EDU2000-2-digit ×: 1-digit (with regrouping) #2   EDU2000-3-digit ×: 1-digit (with regrouping; step-by-step analysis)   EDU2000-3-digit ×: 1-digit (with regrouping)   EDU2000-3-digit ×: 2-digit (with regrouping)   EDU2000-3-digit #215: 2-digit (with regrouping)   EDU2000-3-digit #215: 2-digit (with regrouping)   EDU2000-3-digit multiply 2-digit with regroup   EDU2000-3-digit multiply 1-digit with regroup   EDU2000-4-digit multiply 2-digit with regroup   EDU2000-Customary units involving multiplication   EDU2000-Word problem: 3-digit × 2-digit (with regrouping 108 × 45)   EDU2000-Word problem: 4-digit × 1-digit (with regrouping 1014 × 4) |  |  |  |  |
|                                                                                                    | Below Expectations                            |                         | Activities                                                                                                    |  |  |  |  |
| Objective <u>111.17.B.05.03.C</u> :<br>The student is expected to use<br>division to solve problems<br>involving whole numbers (no more<br>than two-digit divisors and three-<br>digit dividends without technology)<br>, including interpreting the<br>remainder within a given context.<br><u>View Questions</u> | Met Expectations                              | <u>Assign Resources</u> | Resources<br>EDU2000-(2- or 1-digit) / 1-digit (with remainder)<br>EDU2000-2-digit / 2-digit (with remainder)<br>EDU2000-2-digit / 2-digit (without remainder)<br>EDU2000-3-digit / 1-digit (borrow, no remainder)<br>EDU2000-3-digit / 1-digit (no borrow, no remainder)<br>EDU2000-3-digit / 2-digit (with remainder)<br>EDU2000-3-digit / 2-digit (with remainder)<br>EDU2000-3-digit / 2-digit (without remainder) #1<br>EDU2000-3-digit / 2-digit (without remainder) #1<br>EDU2000-3-digit / 2-digit (without remainders) #1<br>EDU2000-3-digit / 2-digit (with remainders) #1<br>EDU2000-3-digit / 2-digit (with remainders) #2<br>EDU2000-3-48 Divide 4<br>EDU2000-427 Divide 65<br>EDU2000-427 Divide 65<br>EDU2000-Divide 3-digit by 1-digit borrow.No Remainder<br>EDU2000-Divide 3-digit by 1-digit.often                                          |  |  |  |  |

- 5 A new window opens, displaying student performance by objective.
  - a. Within this window, you are provided a quick snapshot of which students met expectations and which are below expectations.<sup>1</sup>
  - b. The View Questions link displays each question associated with the objective, along with correct/incorrect responses
  - c. The Resources/Activities section displays any resources entered by the district and associated with the corresponding objective.<sup>2</sup>
  - d. Clicking on a student's name will take you to the Student Information screen for a more detailed look at that student's info (i.e. student schedule, contact information, assessment history, etc.).

<sup>&</sup>lt;sup>1</sup> Student names and information have been omitted from these screenshots for confidentiality purposes.

<sup>&</sup>lt;sup>2</sup> Currently, resources are only available in certain content areas and grade levels.

# **Pulling Student Performance Reports**

Now that you know how to view student performance data from the Student Tracking tab, use the following instructions to pull three detailed reports that measure student performance.

#### **Accessing Assessment Reports**

1 From the main menu, select the **Reports** tab.

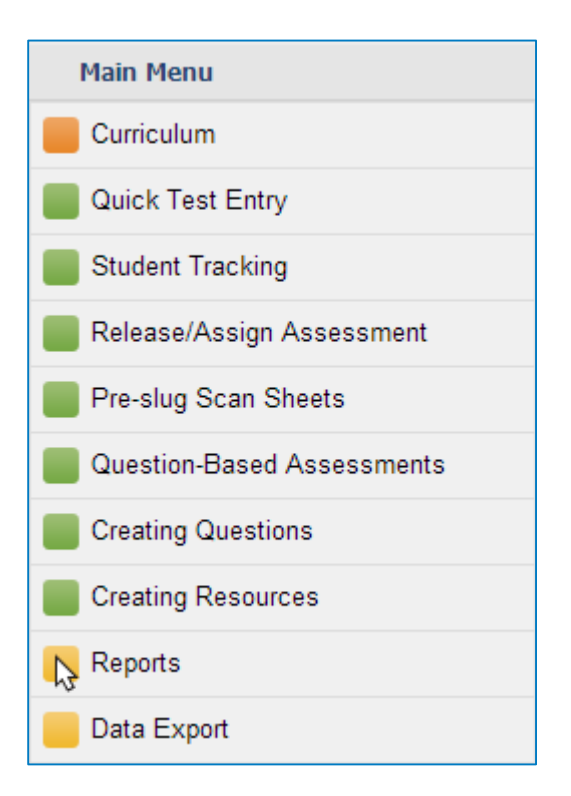

2 Choose Assessment Reports from the expanded menu, and then select Teacher Level Reports by Class.

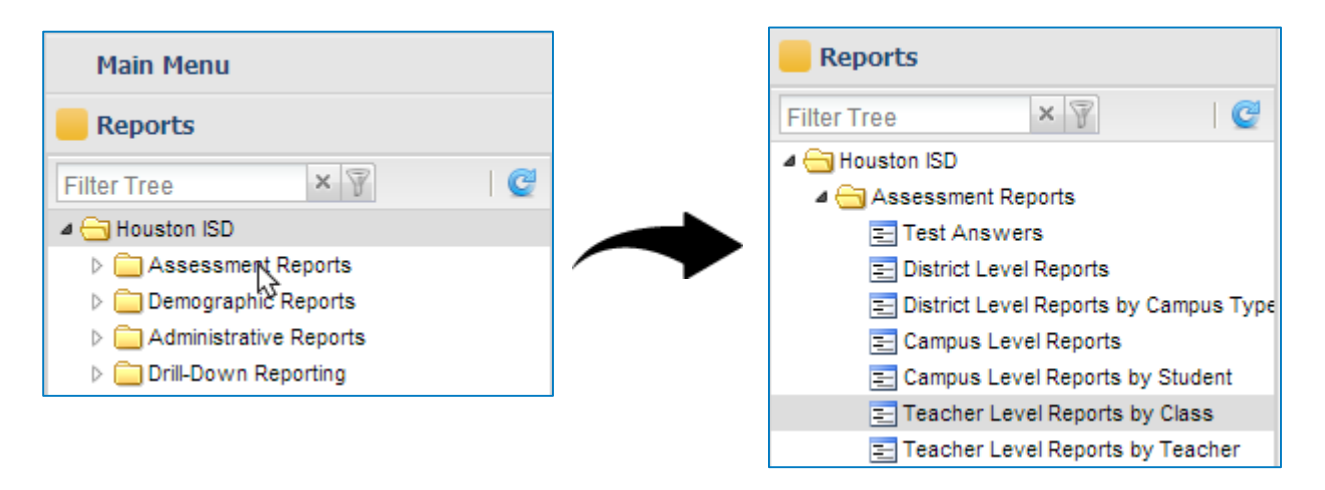

#### **Item Answer Distribution Analysis**

# 3a In the Select View box, select Item Answer Distribution Analysis by Class by Category.

**Purpose:** This report provides a breakdown of test questions by their learning objectives and provides an answer distribution analysis for each question.

**How to Use:** This report can be used to identify common student misconceptions, and help to focus re-teaching efforts on key areas of student need.

| Select All                                                                    | Select None | Filter Data | × |  |  |  |
|-------------------------------------------------------------------------------|-------------|-------------|---|--|--|--|
| Student Score Listing by Student                                              |             |             |   |  |  |  |
| Student Score Listing by Score                                                |             |             |   |  |  |  |
| Summary - Objective Mastery Summary by Class by Category                      |             |             |   |  |  |  |
| Item Answer Distribution Analysis by Class by Category                        |             |             |   |  |  |  |
| Multi-Test - Table - Objective Mastery Summary by Class (choose upto 6 tests) |             |             |   |  |  |  |

#### **Objective Performance Grouping**

# **3b** In the **Select View** box, select **Objective Performance Grouping by Class**.

**Purpose:** This report allows teachers to see student performance on individual objectives broken up into three performance bands based on percentage correct.

**How to Use:** This report can be used to make instructional decisions for re-teaching and enrichment based upon student success.

| Student Tutoring Report                                              |
|----------------------------------------------------------------------|
| Multi-Test - Objective Performance Grouping by Class                 |
| Table - Percent Correct By Objective by Class by Student by Category |
| Indicator Distribution Analysis                                      |
| Objective Performance Grouping by Class                              |
| Table - Item Analysis by Class by Category                           |

#### **Objective Mastery Summary by Class**

# 3c In the Select View box, select Summary – Objective Mastery Summary by Class by Category.

**Purpose:** This report allows teachers to see the objectives assessed in a given test, the number of questions aligned with each objective, and the average number of correct responses for those questions.

**How to Use:** Teachers can easily view the percentage of students that mastered each objective and isolate objectives of greatest need to refocus instruction.

| Select All                                               | Select None | Filter Data | × |  |  |
|----------------------------------------------------------|-------------|-------------|---|--|--|
| Student Score Listing by Student                         |             |             |   |  |  |
| Student Score Listing by Score                           |             |             |   |  |  |
| Summary - Objective Mastery Summary by Class by Category |             |             |   |  |  |
| Item Answer Distribution Analysis by Class by Category   |             |             |   |  |  |

4 Fill in the remaining reporting parameters, and then click Run Report.

# **Pulling Data-Trend Documents**

Follow the instructions below to access data-trend documents in eLearn. These documents will be used in conjunction with the teacher-level reports pulled in the previous section.

# 1 Log in to eLearn

(<u>https://hisdelearn.org/</u>) using your Username and Password.<sup>3</sup> (<u>hisdelearn@houstonisd.org</u>).

| Login                       | Welcome                                                                                   |  |  |  |  |
|-----------------------------|-------------------------------------------------------------------------------------------|--|--|--|--|
| USERNAME                    | HISD's new eLearn portal is the district's new online and blended                         |  |  |  |  |
|                             | development' including the new instructional practice Video Exemplars,                    |  |  |  |  |
| PASSWORD                    | rubric-aligned Effective Practices, virtual professional learning                         |  |  |  |  |
|                             | to help differentiate instruction. The learning environment will serve all                |  |  |  |  |
| Password is case sensitive. | aspects of our community including teachers, TDS, campus leadership,                      |  |  |  |  |
| Login                       | and administration.                                                                       |  |  |  |  |
| Forgot your password?       | Experiencing difficulties? Please <u>click here</u> for HISD eLearn Technical<br>Support. |  |  |  |  |

2 Navigate to the top of the

page and click the drop-down arrow next to "**Select a course...**" located in the top mini-bar.

| 🐕 My Home 🚽 Select a course ▼ | 🛱   🥞   🗣 📃 Diana Perez 🔻                           |
|-------------------------------|-----------------------------------------------------|
| Houston elearn                | Houston ISD's Online and Blended Learning Community |
| Independent School District   | FAQ System Check Self Registration                  |

3 Click on your desired course, and then select **District-Level Assessment Resources** from the Content Browser window.

| Select a course                                                                                                    | Content Browser   🗢                | ~ |
|----------------------------------------------------------------------------------------------------|------------------------------------|---|
| Curriculum Preview Series - Elementary -<br>CPS_Elementary<br>HISD Curriculum - Elementary 2012-2013 -<br>HISD_Curriculum_Elementary | Bookmarks Recently Visited<br>Home |   |
| Curriculum_Elem_2014                                                                                                    | Pre-Kindergarten (PK)              |   |
| HISD Curriculum - Secondary 2012-2013 -<br>HISD Curriculum Secondary                                                                 | Ist Grade (G1)                     |   |
| HISD Curriculum - Secondary 2013-2014 -<br>Curriculum_Sec_2014                                                                       | 2nd Grade (G2)                     |   |
|                                                                                                    | 3rd Grade (G3)                     | - |

<sup>&</sup>lt;sup>3</sup> For help with you eLearn Login credentials, contact HISD eLearn Support at <u>hisdelearn@houstonisd.org</u>